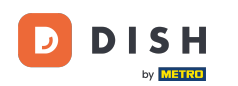

#### Une fois connecté à votre tableau de bord de commande DISH, cliquez sur utilisateurs .

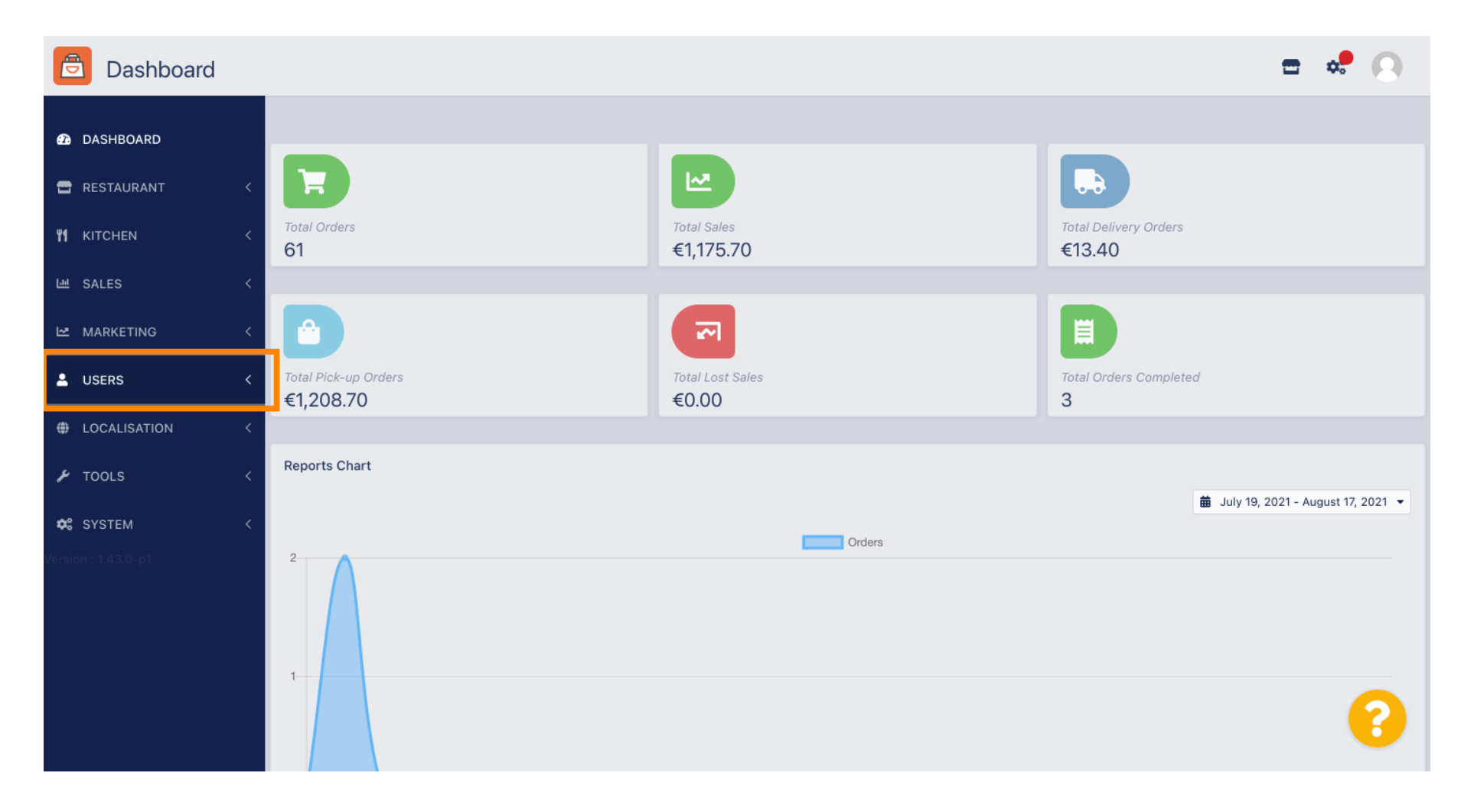

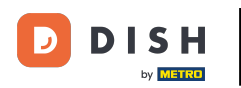

### Et puis ouvrez la section clients .

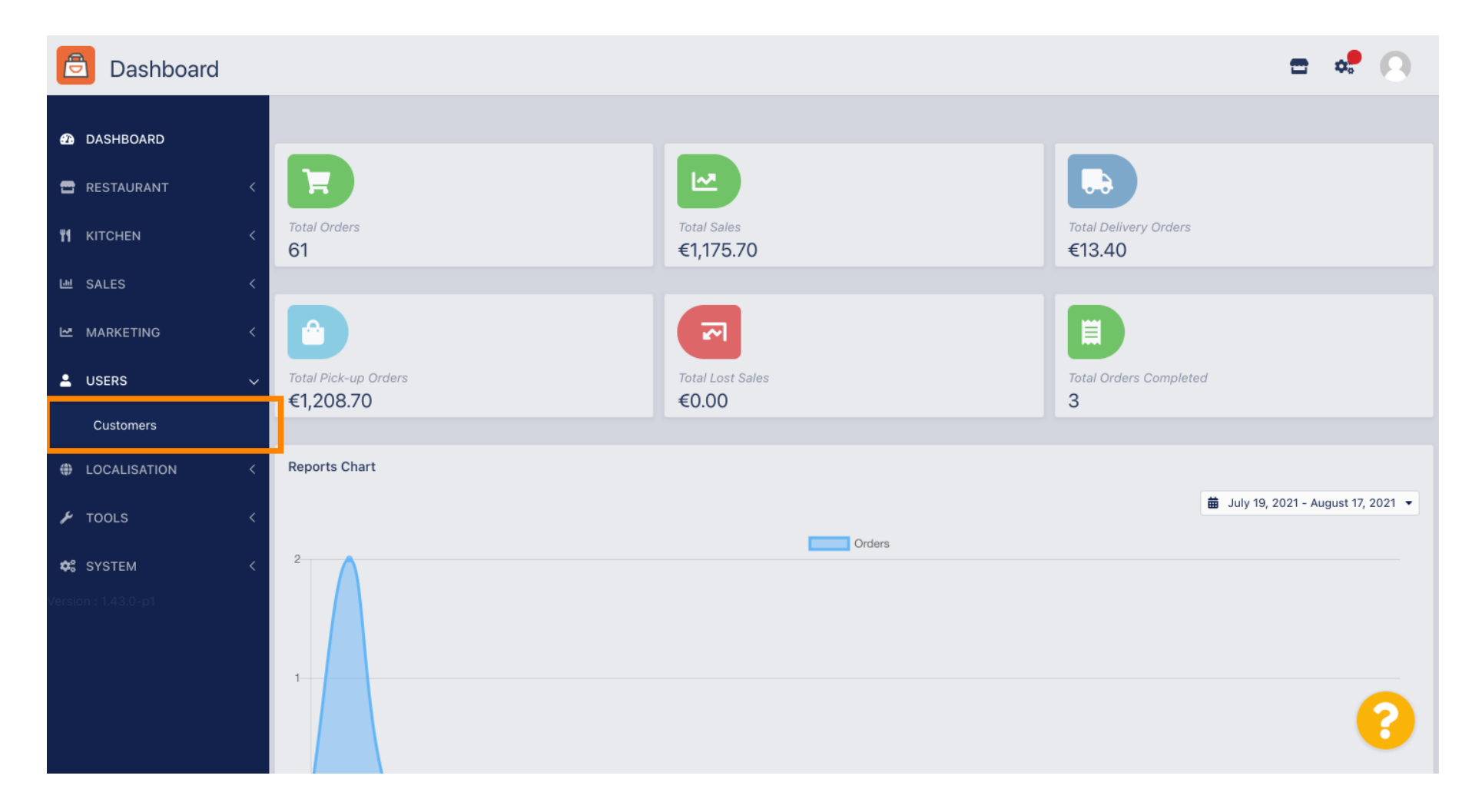

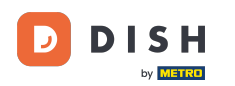

#### Vous voyez maintenant un aperçu de vos clients enregistrés.

| Customers      |            |                       |          |                |       |           |                      | <b>=</b> • | 0 |
|----------------|------------|-----------------------|----------|----------------|-------|-----------|----------------------|------------|---|
| DASHBOARD      | <b>+</b> N | lew                   | 👕 De     | elete Groups   |       |           |                      |            | ۲ |
| 🖶 RESTAURANT 🧹 |            |                       |          | FULL NAME      | EMAIL | TELEPHONE | DATE REGISTERED      | STATUS     | ₽ |
| YI KITCHEN <   |            | ø                     | •        |                |       |           | 27 Jul 2021 at 19:12 | Disabled   |   |
| 년 SALES <      |            | ø                     | -        | test analytics |       |           | 27 Jun 2021 at 16:24 | Enabled    |   |
| 🗠 MARKETING <  |            | <b>A</b> <sup>1</sup> | <b>.</b> | Max Trainer    |       |           | 27 May 2021 at 15:39 | Enabled    |   |
|                |            | ø                     | <b>.</b> | abbb bbb       |       |           | 17 Mar 2021 at 17:30 | Enabled    |   |
|                |            | <b>A</b> <sup>1</sup> | •        | Testi Tester10 |       |           | 15 Mar 2021 at 10:44 | Enabled    |   |
| Customers      |            | <b>A</b>              | <b>.</b> | TEST REPLY     |       |           | 10 Mar 2021 at 16:04 | Enabled    |   |
| LOCALISATION < |            | <b>A</b>              | <b>±</b> |                |       |           | 25 Feb 2021 at 21:50 | Enabled    |   |
| 🖌 TOOLS <      |            | ø                     | •        |                |       |           | 25 Jan 2021 at 09:20 | Enabled    |   |
| 🛠 SYSTEM <     |            | ø                     |          |                |       |           | 18 Dec 2020 at 11:35 | Enabled    |   |
|                |            | 1                     | •        |                |       |           | 5 Nov 2020 at 16:55  | Enabled    |   |
|                |            | ø                     | <b>±</b> |                |       |           | 24 Sep 2020 at 11:06 | Enabled    |   |
|                |            |                       |          |                |       |           |                      |            | 3 |

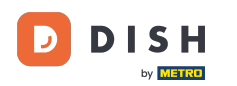

## En cliquant sur nouveau , vous pouvez créer un nouveau compte client.

| Customers           |            |          |          |                |       |           |                      | <b>=</b> • | 0 |
|---------------------|------------|----------|----------|----------------|-------|-----------|----------------------|------------|---|
| 8 DASHBOARD         | <b>+</b> N | lew      | 👕 De     | Groups         |       |           |                      |            | T |
| 🖶 RESTAURANT 🧹      |            |          |          | FULL NAME      | EMAIL | TELEPHONE | DATE REGISTERED      | STATUS     | # |
| <b>Ч1</b> КІТСНЕN < |            | ø        | -        |                |       |           | 27 Jul 2021 at 19:12 | Disabled   |   |
| 네 SALES <           |            | ø        | <b>.</b> | test analytics |       |           | 27 Jun 2021 at 16:24 | Enabled    |   |
| 🗠 MARKETING <       |            | ø        | •        | Max Trainer    |       |           | 27 May 2021 at 15:39 | Enabled    |   |
|                     |            | ø        | •        | abbb bbb       |       |           | 17 Mar 2021 at 17:30 | Enabled    |   |
|                     |            | ø        | •        | Testi Tester10 |       |           | 15 Mar 2021 at 10:44 | Enabled    |   |
| Customers           |            | ø        | <b>.</b> | TEST REPLY     |       |           | 10 Mar 2021 at 16:04 | Enabled    |   |
| LOCALISATION <      |            | ø        | •        |                |       |           | 25 Feb 2021 at 21:50 | Enabled    |   |
| 🗲 TOOLS <           |            | <b>A</b> | <b>.</b> |                |       |           | 25 Jan 2021 at 09:20 | Enabled    |   |
| 🛠 SYSTEM <          |            | <b>A</b> | <b>.</b> |                |       |           | 18 Dec 2020 at 11:35 | Enabled    |   |
|                     |            | ø        | <b>.</b> |                |       |           | 5 Nov 2020 at 16:55  | Enabled    |   |
|                     |            | <b>S</b> | *        |                |       |           | 24 Sep 2020 at 11:06 | Enabled    |   |
|                     |            |          |          |                |       |           |                      |            | ? |

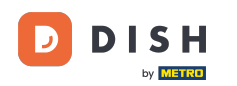

# Si vous souhaitez supprimer un compte utilisateur, sélectionnez-le en cochant la case .

| Customers         |   |     |                       |          |                |       |           |                      | <b>=</b> 📌 | 0  |
|-------------------|---|-----|-----------------------|----------|----------------|-------|-----------|----------------------|------------|----|
| 🙆 DASHBOARD       |   | + N | ew                    | 👕 De     | lete Groups    |       |           |                      |            | T  |
| 🖶 RESTAURANT      | < |     |                       |          | FULL NAME      | EMAIL | TELEPHONE | DATE REGISTERED      | STATUS     | ## |
| <b>Y1</b> KITCHEN | < |     | <b>A</b>              | -        |                |       |           | 27 Jul 2021 at 19:12 | Disabled   |    |
| 년 SALES           | < |     | ø                     | •        | test analytics |       |           | 27 Jun 2021 at 16:24 | Enabled    |    |
|                   | < |     | <b>A</b> <sup>2</sup> | •        | Max Trainer    |       |           | 27 May 2021 at 15:39 | Enabled    |    |
|                   |   |     | ø                     | <b>.</b> | abbb bbb       |       |           | 17 Mar 2021 at 17:30 | Enabled    |    |
| - USERS           | Ý |     | <b>A</b>              | •        | Testi Tester10 |       |           | 15 Mar 2021 at 10:44 | Enabled    |    |
| Customers         |   |     | <b>A</b>              | <b>.</b> | TEST REPLY     |       |           | 10 Mar 2021 at 16:04 | Enabled    |    |
| OCALISATION       | < |     | <b>A</b>              | •        |                |       |           | 25 Feb 2021 at 21:50 | Enabled    |    |
| 🗲 TOOLS           | < |     | ø                     | •        |                |       |           | 25 Jan 2021 at 09:20 | Enabled    |    |
| 🗢 SYSTEM          | < |     | ø                     | •        |                |       |           | 18 Dec 2020 at 11:35 | Enabled    |    |
|                   |   |     | ø                     | •        |                |       |           | 5 Nov 2020 at 16:55  | Enabled    |    |
|                   |   |     | ø                     | <b>±</b> |                |       |           | 24 Sep 2020 at 11:06 | Enabled    |    |
|                   |   |     |                       |          |                |       |           |                      |            | ?  |

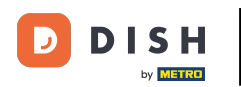

# Et cliquez sur supprimer .

| Customers           |            |                       |          |                |       |           |                      | <del></del> | 0  |
|---------------------|------------|-----------------------|----------|----------------|-------|-----------|----------------------|-------------|----|
| 8 DASHBOARD         | <b>+</b> N | lew                   | 👕 De     | Groups         |       |           |                      |             | T  |
| 🖶 RESTAURANT 🛛 <    |            |                       |          | FULL NAME      | EMAIL | TELEPHONE | DATE REGISTERED      | STATUS      | ## |
| <b>Ч1</b> КІТСНЕN < |            | ø                     | •        |                |       |           | 27 Jul 2021 at 19:12 | Disabled    |    |
| 년 SALES <           |            | ø                     | •        | test analytics |       |           | 27 Jun 2021 at 16:24 | Enabled     |    |
| 🗠 MARKETING <       |            | <b>A</b> 1            | •        | Max Trainer    |       |           | 27 May 2021 at 15:39 | Enabled     |    |
|                     |            | ø                     | <b>.</b> | abbb bbb       |       |           | 17 Mar 2021 at 17:30 | Enabled     |    |
|                     |            | <b>A</b>              | *        | Testi Tester10 |       |           | 15 Mar 2021 at 10:44 | Enabled     |    |
| Customers           |            | ø                     | •        | TEST REPLY     |       |           | 10 Mar 2021 at 16:04 | Enabled     |    |
| LOCALISATION <      |            | ø                     | -        |                |       |           | 25 Feb 2021 at 21:50 | Enabled     |    |
| 🖌 TOOLS <           |            | <b>A</b> <sup>1</sup> | *        |                |       |           | 25 Jan 2021 at 09:20 | Enabled     |    |
| 🗱 SYSTEM <          |            | ø                     | <b>±</b> |                |       |           | 18 Dec 2020 at 11:35 | Enabled     |    |
|                     |            | ø                     | <b>.</b> |                |       |           | 5 Nov 2020 at 16:55  | Enabled     |    |
|                     |            | ø                     | <b>.</b> |                |       |           | 24 Sep 2020 at 11:06 | Enabled     |    |
|                     |            |                       |          |                |       |           |                      |             | ?  |

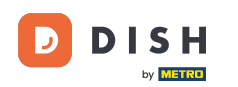

# Pour modifier un client déjà enregistré, cliquez sur l'icône en forme de crayon .

| Customers                    |   |     |            |          |                |       |           |                      | <del></del> | 0 |
|------------------------------|---|-----|------------|----------|----------------|-------|-----------|----------------------|-------------|---|
| 🙆 DASHBOARD                  |   | + N | lew        | 👕 De     | Groups         |       |           |                      |             | T |
| 🖶 RESTAURANT                 | < |     |            |          | FULL NAME      | EMAIL | TELEPHONE | DATE REGISTERED      | STATUS      | # |
| <b><sup>11</sup> KITCHEN</b> | < |     | <b>A</b>   | <b>.</b> |                |       |           | 27 Jul 2021 at 19:12 | Disabled    |   |
| 년 SALES                      | < |     | ø          | <b>±</b> | test analytics |       |           | 27 Jun 2021 at 16:24 | Enabled     |   |
|                              | < |     | ø          | •        | Max Trainer    |       |           | 27 May 2021 at 15:39 | Enabled     |   |
| •                            |   |     | <u>a</u> r | -        | abbb bbb       |       |           | 17 Mar 2021 at 17:30 | Enabled     |   |
| USERS                        | ~ |     | din .      | •        | Testi Tester10 |       |           | 15 Mar 2021 at 10:44 | Enabled     |   |
| Customers                    |   |     | ø          | •        | TEST REPLY     |       |           | 10 Mar 2021 at 16:04 | Enabled     |   |
| LOCALISATION                 | < |     | ø          | •        |                |       |           | 25 Feb 2021 at 21:50 | Enabled     |   |
| 🗲 TOOLS                      | < |     | ø          | <b>.</b> |                |       |           | 25 Jan 2021 at 09:20 | Enabled     |   |
| 🛠 SYSTEM                     | < |     | ø          | <b>±</b> |                |       |           | 18 Dec 2020 at 11:35 | Enabled     |   |
|                              |   |     | ø          | <b>.</b> |                |       |           | 5 Nov 2020 at 16:55  | Enabled     |   |
|                              |   |     | ø          | <b>±</b> |                |       |           | 24 Sep 2020 at 11:06 | Enabled     |   |
|                              |   |     |            |          |                |       |           |                      |             | 2 |

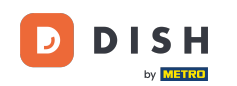

Dans l'onglet client, vous pouvez modifier le nom, l'email et le numéro de téléphone que le client a fourni lors de la création d'un compte dans votre boutique.

| Customer E   | dit |                                         |                  | <b>=</b> 📌 🔼 |
|--------------|-----|-----------------------------------------|------------------|--------------|
| 🙆 DASHBOARD  |     | Save & Close                            |                  |              |
| 🖶 RESTAURANT | <   | Customer Address Orders                 |                  |              |
|              | <   | First Name                              | Last Name        |              |
| 迪 SALES      | <   | Мах                                     | Trainer          |              |
| 🗠 MARKETING  | <   | Email                                   | Telephone        |              |
| LUSERS       | ~   |                                         | +49 •            |              |
| Customers    |     | Password                                | Confirm Password |              |
|              | <   | Leave blank to leave password unchanged |                  |              |
| 🗲 TOOLS      | <   | Customer Group                          | Newsletter       | Status       |
| 🛠 SYSTEM     | <   | Default group 👻                         | Subscribe        | Enabled      |
|              |     |                                         |                  |              |
|              |     |                                         |                  |              |
|              |     |                                         |                  | 9            |
|              |     |                                         |                  | •            |

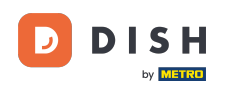

0

Vous pouvez également modifier le mot de passe du compte client. Remarque : le mot de passe est requis pour se connecter.

| Customer     | Edit |                                                                                                    |                   | <b>=</b> 📌 🕓 |
|--------------|------|----------------------------------------------------------------------------------------------------|-------------------|--------------|
| 🙆 DASHBOARD  |      | B Save & Close                                                                                                 |                   |              |
| 🖶 RESTAURANT | <    | Customer Address Orders                                                                                        |                   |              |
|              | <    | First Name                                                                                                    | Last Name         |              |
| ഥ SALES      | <    | Max                                                                                                    | Trainer           |              |
| 🗠 MARKETING  | <    | Email                                                                                                    | Telephone         |              |
| LUSERS       | ~    | the second second second second second second second second second second second second second second second s | +49 -             |              |
| Customers    |      | Password                                                                                                    | Confirm Password  |              |
| LOCALISATION | <    | Leave blank to leave password unchanged                                                                        |                   |              |
| 🖌 TOOLS      | <    | Customer Group                                                                                                 | Newsletter Status |              |
| 🗱 SYSTEM     | <    | Default group 👻                                                                                                | Subscribe Enabled |              |
|              |      |                                                                                                    |                   |              |
|              |      |                                                                                                    |                   |              |
|              |      |                                                                                                    |                   |              |
|              |      |                                                                                                    |                   |              |
|              |      |                                                                                                    |                   | ?            |

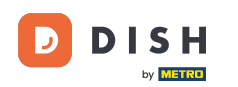

• Tous les clients sont automatiquement dans un groupe par défaut .

| <b>= *</b> |
|------------|
|            |
|            |
|            |
|            |
|            |
|            |
|            |
|            |
|            |
|            |
|            |
|            |
|            |
| 6          |
|            |

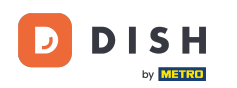

Si le client a accepté de recevoir des newsletters, l'option newsletter sera paramétrée sur s'abonner.

| Customer     | Edit |                                         |                   | <b>=</b> 📌 💽 |
|--------------|------|-----------------------------------------|-------------------|--------------|
| DASHBOARD    |      | Save Save & Close                       |                   |              |
| 🖀 RESTAURANT | <    | Customer Address Orders                 |                   |              |
|              | <    | First Name                              | Last Name         |              |
| 네 SALES      | <    | Max                                     | Trainer           |              |
|              | <    | Email                                   | Telephone         |              |
| LUSERS       | ~    |                                         | +49 •             |              |
| Customers    |      | Password                                | Confirm Password  |              |
| LOCALISATION | <    | Leave blank to leave password unchanged |                   |              |
| 🗲 TOOLS      | <    | Customer Group                          | Newsletter Status |              |
| 🗱 SYSTEM     | <    | Default group 👻                         | Subscribe         |              |
|              |      |                                         |                   |              |
|              |      |                                         |                   |              |
|              |      |                                         |                   | 2            |
|              |      |                                         |                   | •            |

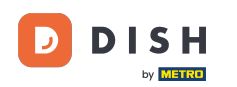

### Pour désactiver un compte, définissez simplement le commutateur d'état sur désactivé.

| Customer Edit  |                                         |                   | <b>=</b> 📌 🖸 |
|----------------|-----------------------------------------|-------------------|--------------|
| 8 DASHBOARD    | ■ Save & Close                          |                   |              |
| 🖀 RESTAURANT 🧹 | Customer Address Orders                 |                   |              |
| YI KITCHEN <   | First Name                              | Last Name         |              |
| Le SALES <     | Мах                                     | Trainer           |              |
| 🗠 MARKETING 🧹  | Email                                   | Telephone         |              |
| LUSERS V       |                                         | +49 -             |              |
| Customers      | Password                                | Confirm Password  |              |
| CALISATION <   | Leave blank to leave password unchanged |                   |              |
| 🖌 tools <      | Customer Group                          | Newsletter Status |              |
| 📽 SYSTEM <     | Default group 🔻                         | Subscribe         |              |
|                |                                         |                   |              |
|                |                                         |                   |              |
|                |                                         |                   | 0            |
|                |                                         |                   |              |

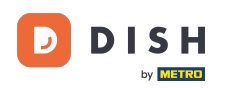

Lorsque vous avez terminé vos modifications, appliquez-les en cliquant sur Enregistrer.

| Customer          | Edit |                                         |                   | <b>=</b> 📌 🖸 |
|-------------------|------|-----------------------------------------|-------------------|--------------|
| 🙆 DASHBOARD       |      | Save & Close                            |                   |              |
| 🗃 RESTAURANT      | <    | Customer Address Orders                 |                   |              |
| <b>YI</b> KITCHEN | <    | First Name                              | Last Name         |              |
| 년 SALES           | <    | Мах                                     | Trainer           |              |
| 🗠 MARKETING       | <    | Email                                   | Telephone         |              |
| LUSERS            | ~    | Password                                | +49 -             |              |
| Customers         |      | Password                                |                   |              |
| LOCALISATION      | <    | Leave blank to leave password unchanged |                   |              |
| 🖌 tools           | <    | Customer Group                          | Newsletter Status |              |
| 🗱 SYSTEM          | <    | Default group 🔻                         | Subscribe Enabled |              |
|                   |      |                                         |                   |              |
|                   |      |                                         |                   |              |
|                   |      |                                         |                   |              |
|                   |      |                                         |                   |              |
|                   |      |                                         |                   | 8            |

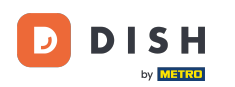

Dans l'onglet adresse, vous pouvez voir les adresses que le client a enregistrées dans son compte.

| Customer     | Edit |                                                                                                    |           | = 📌 🕓 |
|--------------|------|----------------------------------------------------------------------------------------------------|-----------|-------|
| 🕰 DASHBOARD  |      | 🖬 Save & Close                                                                                                    |           |       |
| 🚍 RESTAURANT |      | Customer Address Orders                                                                                                    |           |       |
| M KITCHEN    |      | Address 1 😮 🗧 🕇                                                                                                    |           |       |
| ഥ SALES      |      | Address 1                                                                                                    | Address 2 |       |
| 🗠 MARKETING  |      | and the second second sec |           |       |
| LUSERS       | ~    | City                                                                                                    | State     |       |
| Customers    |      | Postcode                                                                                                    | Country   |       |
| LOCALISATION |      |                                                                                                    |           | •     |
| 🖌 TOOLS      |      |                                                                                                    |           |       |
| SYSTEM       |      |                                                                                                    |           |       |
|              |      |                                                                                                    |           |       |
|              |      |                                                                                                    |           |       |
|              |      |                                                                                                    |           | 0     |
|              |      |                                                                                                    |           | •     |

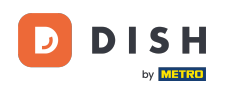

Pour ajouter une adresse supplémentaire, cliquez sur l'icône du livre avec le signe plus.

| Customer          | Edit |                         |           | <b>=</b> 📌 🔼 |
|-------------------|------|-------------------------|-----------|--------------|
| 🙆 DASHBOARD       |      | ■ Save & Close          |           |              |
| 🗃 RESTAURANT      | <    | Customer Address Orders |           |              |
| <b>YI</b> KITCHEN | <    | Address 1 🛛 🗧 🕂         |           |              |
| 迪 SALES           | <    | Address 1               | Address 2 |              |
| 🗠 MARKETING       | <    |                         |           |              |
| LUSERS            | ~    | City                    | State     |              |
| Customers         |      | Postcode                | Country   |              |
| LOCALISATION      | <    |                         |           | •            |
| 🖌 TOOLS           | <    |                         |           |              |
| SYSTEM            | <    |                         |           |              |
|                   |      |                         |           |              |
|                   |      |                         |           |              |
|                   |      |                         |           |              |
|                   |      |                         |           | <b>6</b>     |
|                   |      |                         |           |              |

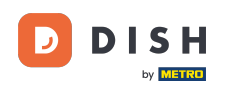

### Cliquez ensuite sur la nouvelle adresse créée pour saisir les nouvelles informations d'adresse.

| Customer     | Edit |                             |           | = 📌 🕓    |
|--------------|------|-----------------------------|-----------|----------|
| 🚯 DASHBOARD  |      | Save Save & Close           |           |          |
| 🗃 RESTAURANT | <    | Customer Address Orders     |           |          |
|              | <    | Address 1 🕴 Address 2 🕲 🚍 + |           |          |
| 년 SALES      | <    | Address 1                   | Address 2 |          |
| 🗠 MARKETING  | <    |                             |           |          |
|              | ~    | City                        | State     |          |
| Customore    |      |                             |           |          |
| Customers    |      | Postcode                    | Country   |          |
| LOCALISATION | <    |                             |           | •        |
| 🖌 TOOLS      | <    |                             |           |          |
| SYSTEM       | <    |                             |           |          |
|              |      |                             |           |          |
|              |      |                             |           |          |
|              |      |                             |           | <u> </u> |
|              |      |                             |           | ?        |
|              |      |                             |           |          |

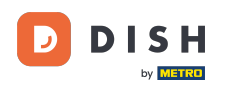

## Pour supprimer une adresse, cliquez sur la petite croix à côté.

| 🚊 Custome         | er Edit |                             |           | = 📌 🖸 |
|-------------------|---------|-----------------------------|-----------|-------|
| 🔁 DASHBOARD       |         | Save Save & Close           |           |       |
| 🚍 RESTAURANT      | <       | Customer Address Orders     |           |       |
| <b>YI</b> KITCHEN | <       | Address 1 🛛 Address 2 🖸 🚍 + |           |       |
| ഥ SALES           | <       | Address 1                   | Address 2 |       |
| 🗠 MARKETING       | <       | City                        | State     |       |
| LUSERS            | ~       |                             |           |       |
| Customers         |         | Postcode                    | Country   |       |
| LOCALISATION      | <       |                             |           | ~     |
| 🖌 TOOLS           | <       |                             |           |       |
| 🛠 SYSTEM          | <       |                             |           |       |
|                   |         |                             |           |       |
|                   |         |                             |           |       |
|                   |         |                             |           | 0     |
|                   |         |                             |           | •     |

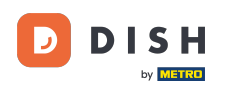

Lorsque vous avez terminé vos modifications, appliquez-les en cliquant sur Enregistrer.

| Customer Edit |                                                                                                    |                                                                                                    | <b>=</b> 📌 💽                                                                                                    |
|---------------|----------------------------------------------------------------------------------------------------|----------------------------------------------------------------------------------------------------|----------------------------------------------------------------------------------------------------|
| HBOARD        | B Save & Close                                                                                                    |                                                                                                    |                                                                                                    |
| FAURANT <     | Customer Address Orders                                                                                                    |                                                                                                    |                                                                                                    |
| HEN <         | Address 1 😮 \Xi 🕇                                                                                                    |                                                                                                    |                                                                                                    |
| es <          | Address 1                                                                                                    | Address 2                                                                                                    |                                                                                                    |
| KETING <      | City                                                                                                    | State                                                                                                    |                                                                                                    |
| rs ~          |                                                                                                    | State                                                                                                    |                                                                                                    |
| tomers        | Postcode                                                                                                    | Country                                                                                                    |                                                                                                    |
| ALISATION <   |                                                                                                    |                                                                                                    | •                                                                                                    |
| LS <          |                                                                                                    |                                                                                                    |                                                                                                    |
| гем <         |                                                                                                    |                                                                                                    |                                                                                                    |
|               |                                                                                                    |                                                                                                    |                                                                                                    |
|               |                                                                                                    |                                                                                                    |                                                                                                    |
|               |                                                                                                    |                                                                                                    | 0                                                                                                    |
|               |                                                                                                    |                                                                                                    | 6                                                                                                    |
|               | IBOARD   IBOARD   AURANT   IEN   S   S   CETING   S   COMPUTE   ISA   AURANT   S   S   COMPUTE   S   S  < | IBOARD   AURANT   KEN   KEN   KETINO   KETINO   KETINO   KEM   KEM< | BIOARD     BIOARD     ADRANT     ADRANT     ADRANT     Address     Customer     Address     Address |

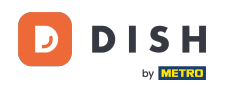

i

Dans l'onglet Commandes, vous pouvez voir l'aperçu de toutes les commandes que le client a effectuées dans votre boutique.

| Customer     | Edit |       |               |         |            |       |                 |                     | = 🔹 😣 |
|--------------|------|-------|---------------|---------|------------|-------|-----------------|---------------------|-------|
| DASHBOARD    |      | Save  | Save & Close  |         |            |       |                 |                     |       |
| 🖶 RESTAURANT | <    | Custo | mer Address   | Orders  |            |       |                 |                     |       |
|              | <    | ID    | CUSTOMER NAME | STATUS  | TYPE       | TOTAL | FULFILMENT TIME | FULFILMENT DATE     |       |
| ഥ SALES      | <    | 37    |               | Accepte | d Delivery | 6.7   | 16:30:00        | 2021-03-15 00:00:00 |       |
|              | ,    | 38    |               | Accepte | d Delivery | 6.7   | 16:30:00        | 2021-03-15 00:00:00 |       |
| MARKETING    | <    | 49    |               | Accepte | d Pick-up  | 11.6  | 11:39:00        | 2021-04-09 00:00:00 |       |
| LUSERS       | ~    | 50    |               | Accepte | d Pick-up  | 11.6  | 12:05:00        | 2021-04-09 00:00:00 |       |
| Customers    |      | 59    |               | Cancele | d Pick-up  | 10.8  | 10:31:00        | 2021-05-07 00:00:00 |       |
|              | <    | 61    |               | Cancele | d Pick-up  | 6.7   | 12:08:00        | 2021-05-07 00:00:00 |       |
| 🗲 TOOLS      | <    |       |               |         |            |       |                 |                     |       |
| 🕫 SYSTEM     | <    |       |               |         |            |       |                 |                     |       |
|              |      |       |               |         |            |       |                 |                     |       |
|              |      |       |               |         |            |       |                 |                     |       |
|              |      |       |               |         |            |       |                 |                     |       |
|              |      |       |               |         |            |       |                 |                     | 2     |
|              |      |       |               |         |            |       |                 |                     |       |

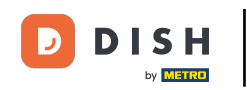

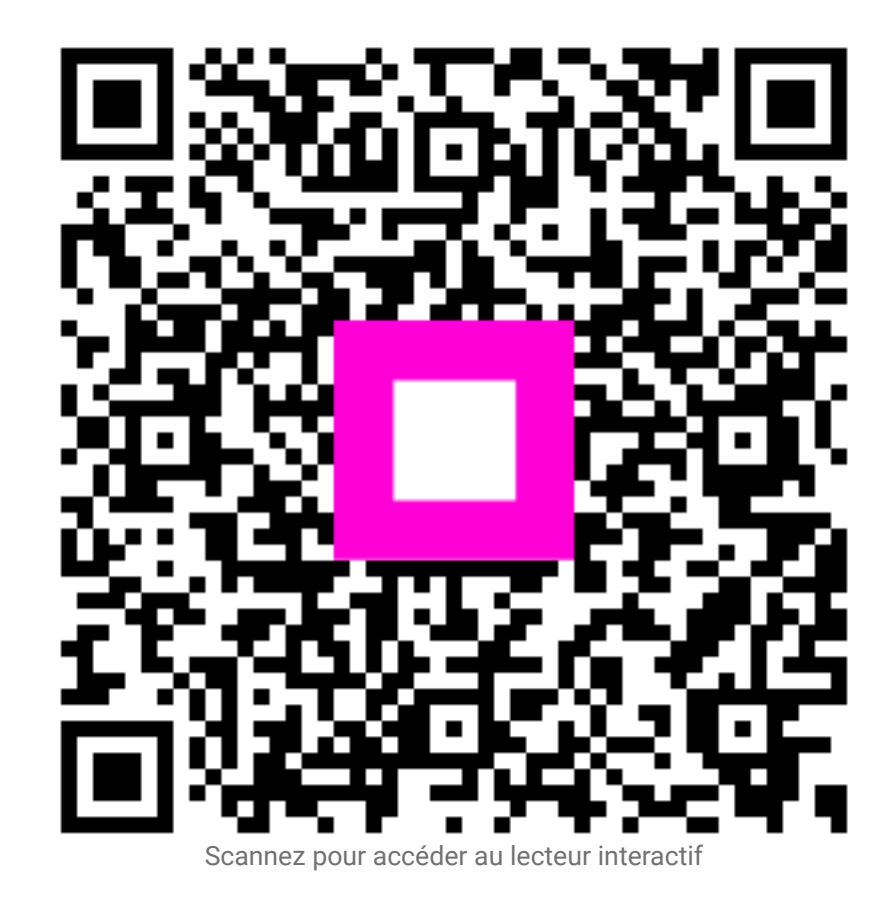